# OCS Family Link Service 移行マニュアル

# 1.移行時のログイン方法

現在お子様向け通信教育教材をご受講いただいているお客様宛に、2018 年 10 月 1 日以降に移行のご案内 E メールを送 信いたします。E メールに OCS Family Link Service サイトの URL が掲載されておりますので、そこからトップページにアクセス してください。(お子様向け通信教育教材を申し込まれた際のメールアドレスにお送りいたします。)

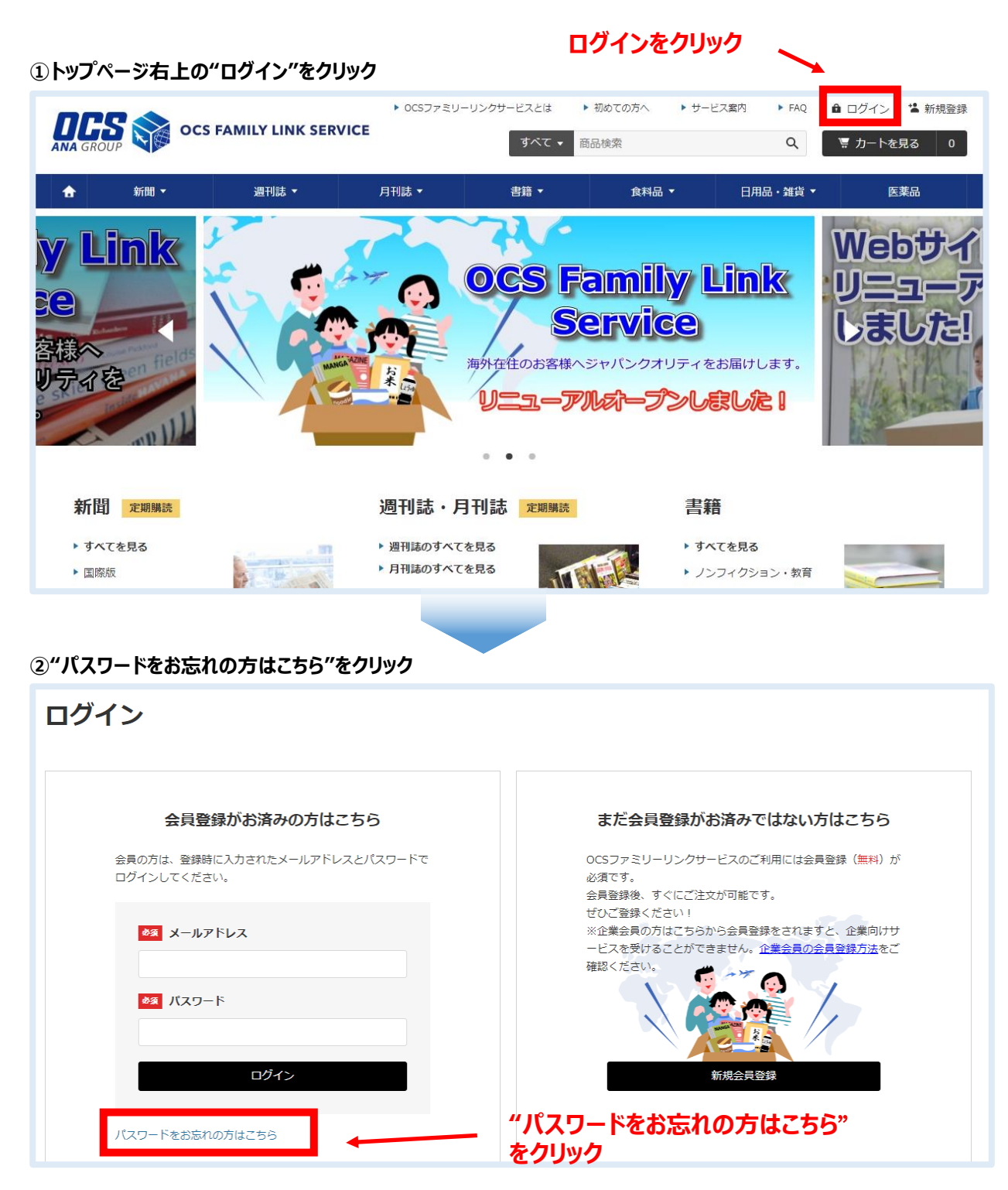

※お客様のユーザー情報は登録済みとなっておりますが、パスワードを設定いただくために、初めてアクセスする際のみパスワードの再設定画面からお手続きをしていただきます。

### ③e-mail アドレスを入力して、"メールを送信する"ボタンをクリック

|              |                                              | AMILY LINK SE             | ▶ 0CSファミリ-<br>RVICE                                  | -リンクサービスとは<br>すべて ▼ 『 | ▶ 初めての方へ ▶ サーヒ<br>商品検索 | ピス案内 ▶ FAQ<br>Q | <ul> <li>● ログイン</li> <li>■ 新規登録</li> <li>■ カートを見る</li> <li>● 0</li> </ul> |
|--------------|----------------------------------------------|---------------------------|------------------------------------------------------|-----------------------|------------------------|-----------------|---------------------------------------------------------------------------|
| ÷            | 新聞 ▼                                         | 週刊誌 ▼                     | 月刊誌▼                                                 | 書籍 ▼                  | 食料品 ▼                  | 日用品・雑貨 ▼        | 医薬品                                                                       |
| トップ          | パスワード再設定                                     |                           |                                                      |                       |                        |                 |                                                                           |
| パフ           | スワード再設                                       | 定                         |                                                      |                       |                        |                 |                                                                           |
| パスワ-<br>登録して | ードがご不明な場合、登録さ<br>ているメールアドレスを入力<br>e-mailアドレス | れているメールアドL<br>りし、「送信する」ボタ | マスにパスワード再設定用メー<br>アンを押してください。<br>例) sample@ocs.co.ip | いをお送りします。             |                        |                 |                                                                           |
|              |                                              |                           |                                                      |                       |                        |                 |                                                                           |
|              |                                              |                           |                                                      |                       |                        |                 |                                                                           |
|              |                                              | •                         | 戻る                                                   |                       | メールを送信する               | ►               |                                                                           |
|              |                                              |                           |                                                      |                       |                        |                 |                                                                           |

※必ずご案内 E メールを受信した e-mail アドレスを入力してください。 新サイトでは e-mail アドレスがログイン ID となります。

### ④パスワード再設定の E メールが送信されます。

## E メールの <パスワードの再設定手続き>の右にある URL をクリックしてください。

#### ⑤新しいパスワード、確認用パスワードを入力して、送信するボタンをクリック

| トップ > パスワード再設定 > 新パスワード登録<br>新パスワード登録 |                                       |
|---------------------------------------|---------------------------------------|
| 新しいパスワードを入力してください。                    |                                       |
| ●3 新しいパスワード                           | パスワードは8文字以上、数字・英字大文字・英字小文字を必ず含んでください。 |
| ▶ ◎ 確認用バスワード                          |                                       |
|                                       | 送信する                                  |

これで移行の設定は完了です。"戻る"ボタン、または画面右上のログインボタンをクリックして、ログインしてください。

|                                        | OCS FA  | AMILY LINK SERVICE | ▶ OCSファミリーリン | クサービスとは ▶ 1<br>すべて ▼ 商品           | 初めての方へ ト サービス<br>品検索 | X案内 ▶ FAQ <sup>お審約</sup><br>Q | まつー†<br>ようこそ <u>海外 太郎</u> さん<br>票 カートを見る 0 |
|----------------------------------------|---------|--------------------|--------------|-----------------------------------|----------------------|-------------------------------|--------------------------------------------|
| <b>☆</b> 新                             | 聞 ▼     | 週刊誌 🔻              | 月刊誌 🔻        | 書籍 ▼                              | 食料品 ▼                | 日用品・雑貨▼                       | 医薬品                                        |
| <mark>y Lin</mark><br>)<br>客様へ<br>リティを |         |                    |              | CS Fa<br>Se<br>在在のお客様へジ<br>レニューアル |                      |                               | Nebサイ<br>リニューア<br>しました!                    |
|                                        |         |                    |              |                                   |                      |                               |                                            |
| トップ > マイペー<br>マイペー                     | ,<br>ージ |                    |              |                                   |                      |                               |                                            |
| 定期購読情報                                 | ž       | ▶ 解約・送付先変更などはご     | ちら           |                                   |                      |                               |                                            |

# 画面右上に常に表示されるユーザー名をクリックして、マイページを開くことができます。

| 注文履歷       | ▶ 注文履歴の確認をする          |  |
|------------|-----------------------|--|
| ユーザー情報変更   | 1-ザー情報変更 ト お客様情報の変更   |  |
|            | ▶ クレジットカード情報の登録・変更・参照 |  |
|            | ▶ 送付先の追加・変更           |  |
| パスワードの変更   | ▶ パスワードの変更をする         |  |
| 企業補助枠の残高確認 | ▶ 企業補助枠の残高の確認をする      |  |
| 料金について     | ▶ 新聞 · 雑誌             |  |
|            | ▶ 食料品 / 日用品           |  |
| 利用規約について   | ▶ 利用規約へ               |  |
| お問い合わせ     | ▶ お問い合わせフォームへ         |  |
|            |                       |  |

マイページから以下の項目をご確認いただくことができます。

※ 正しく移行されているか、赤字部分を中心にご確認願います。

# ·定期購読情報

現在購読中の定期刊行物の確認ができます。 現在購読中のお客様は、購読中の刊行物が表示されるか、ご確認をお願いします。

## ·注文履歴

本サイトでのご注文履歴が確認できます。

# ・ユーザー情報

お客様情報の確認、変更ができます。 お客様情報に間違いがないか、今一度ご確認をお願いいたします。

### <クレジットカード情報の登録・変更・参照>

<mark>商品のお申込みを開始する前に、必ずクレジットカード情報のご登録をお願いいたします。</mark> ※企業の福利厚生制度により、企業がご購入代金を全額負担する場合はご登録は不要です。

### <送付先の追加・変更>

商品のお申込みを開始する前に、送付先に間違いがないかご確認をお願いいたします。

移行内容の確認ができましたら、新しくなった OCS Family Link Service で、お買いものをお楽しみください ! ご不明な点などございましたら、FAQ ページをご確認いただくか、お問い合わせページよりお問い合わせください。

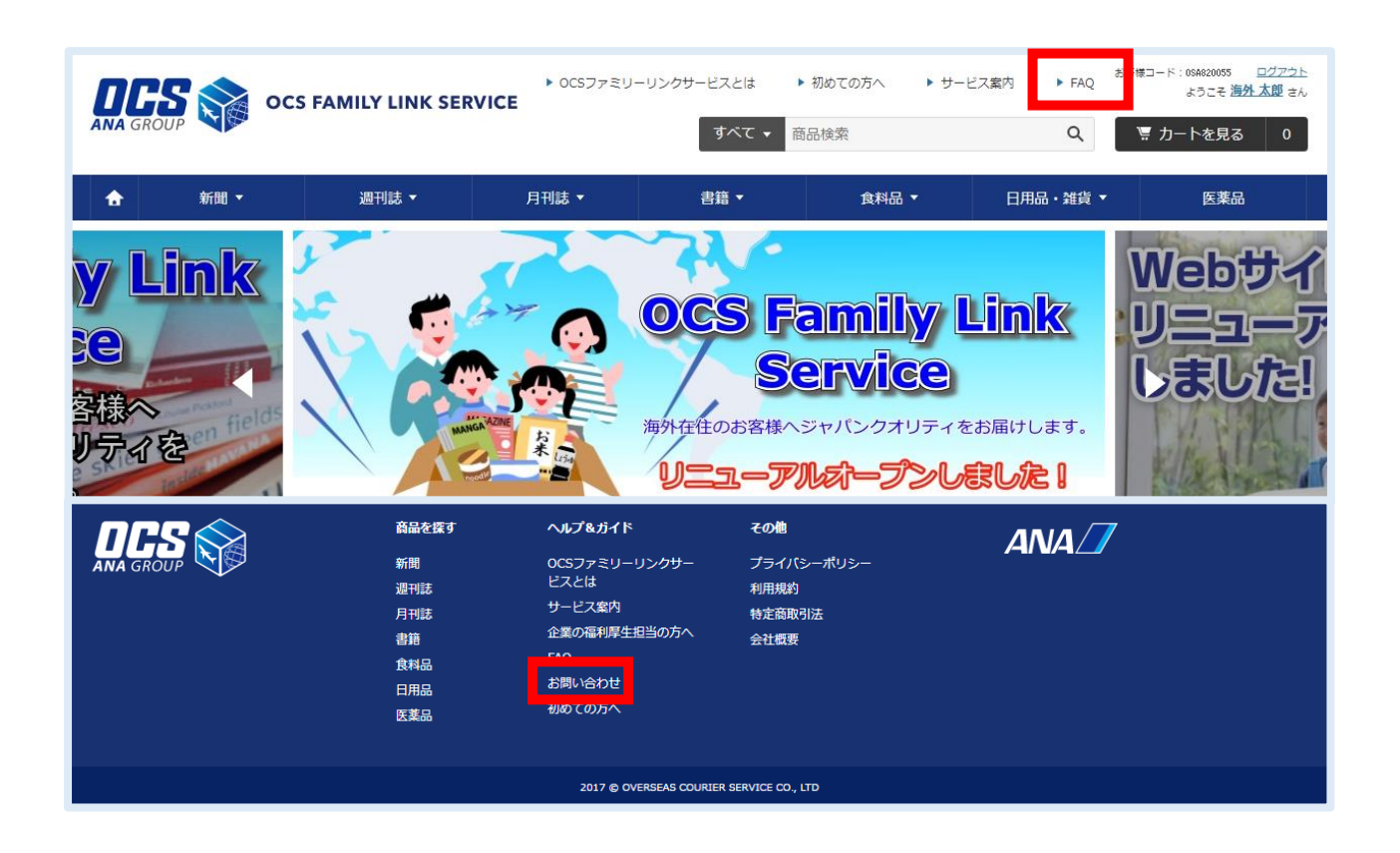